## Instrucciones para configurar el portal de padres Schoolwise para los formularios en línea

Nuestra escuela utiliza un sistema de información estudiantil llamado Schoolwise. Por favor, siga estos pasos para crear una cuenta de padre/tutor:

- 1. Por favor vaya a: <u>https://fusd.schoolwise.com/</u>
- 2. Haga clic en el botón de la izquierda que dice "parent sign-up" (registro de padres)

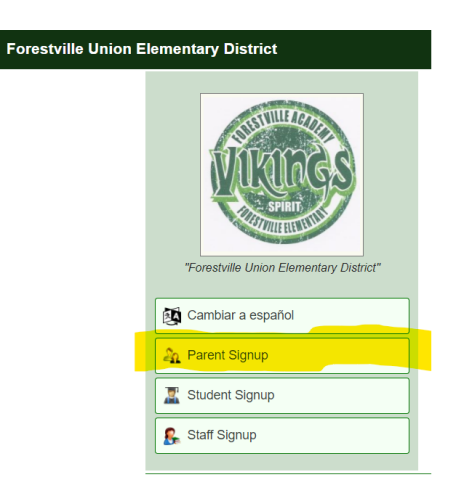

3. Haga clic en "Tengo (o he tenido en el pasado) un hijo inscrito aquí, pero no tengo un código de activación" y luego haga clic en continuar.

| SPINT                                   | Create a New Parent Account                                                                                                    |
|-----------------------------------------|----------------------------------------------------------------------------------------------------|
|                                         | Forestville Union Elementary District                                                                                                    |
|                                         | Select the Best Option:                                                                                                    |
| Software FLEM KRU                       | O I have an Activation Code from the school to create my account.                                                                                  |
| "Forestville Union Elementary District" | I have (or have had in the past) a child enrolled here, but I do not have an Activation Code. I would like to request my activation code by email. |
| 🔯 Cambiar a español                     | Continue >>                                                                                                    |
| Signup Help                             |                                                                                                    |
| C Login                                 |                                                                                                    |

Powered by SchoolWise. Copyright @ 2022 All Rights Reserved.

4. Introduzca la información solicitada sobre usted y su hijo y, a continuación, haga clic en enviar solicitud.

| <b>VICENCES</b>                         | New Parent Account                                                                                                    |
|-----------------------------------------|----------------------------------------------------------------------------------------------------|
|                                         | Request Activation Code                                                                                                    |
|                                         | To Request a Parent Activation Code, you must have one or more children enrolled in a school in this district, either<br>currently or in the past.                                                   |
| "Forestville Union Elementary District" | All fields are required, and must match the school's records exactly. If your request is accepted, you will be sent an email<br>containing your activation code, with a link to create your account. |
| C Login                                 | Parent Information                                                                                                    |
|                                         | Your First Name                                                                                                    |
|                                         | Pirst Name                                                                                                    |
|                                         | Last Name                                                                                                    |
|                                         | Your Email Address                                                                                                    |
|                                         | Primary Email Address                                                                                                    |
|                                         | Enrolled Child Information                                                                                                    |
|                                         | If you have ever had at least one child enrolled in this district, you can use the information from any of                                                                                           |
|                                         | your enrolled children to sign up. Parents will be able to see all children in the family once the account is<br>created.                                                                            |
|                                         | Child's First Name                                                                                                    |
|                                         | First Name                                                                                                    |
|                                         | Child's Last Name                                                                                                    |
|                                         | Last Name                                                                                                    |
|                                         | Date of Birth (mm/dd/yyyy)                                                                                                    |
|                                         | mm/dd/yyyy                                                                                                    |
|                                         |                                                                                                    |
|                                         | Submit Request                                                                                                    |
|                                         |                                                                                                    |

5. Comprueba tu correo electrónico (podría estar en la carpeta de spam):

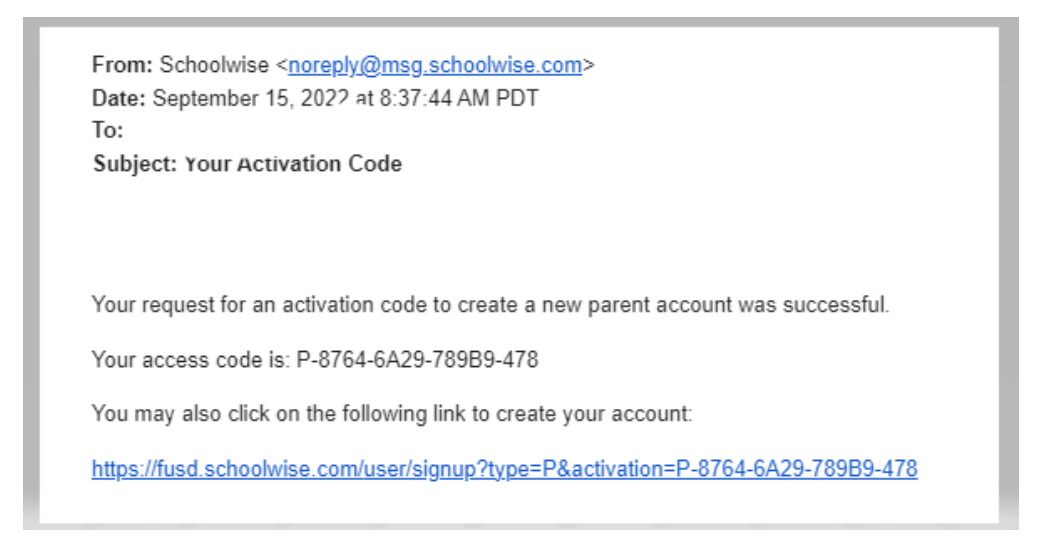

- 6. Vuelva a <u>fusd.schoolwise.com</u> y utilice su código de acceso o haga clic en el enlace incrustado en el correo electrónico para terminar de configurar su cuenta.
- 7. Si tiene alguna pregunta o problema, póngase en contacto con Cisco Piazzo en <u>cpiazzo@forestvilleusd.org</u> or 707-887-2279.